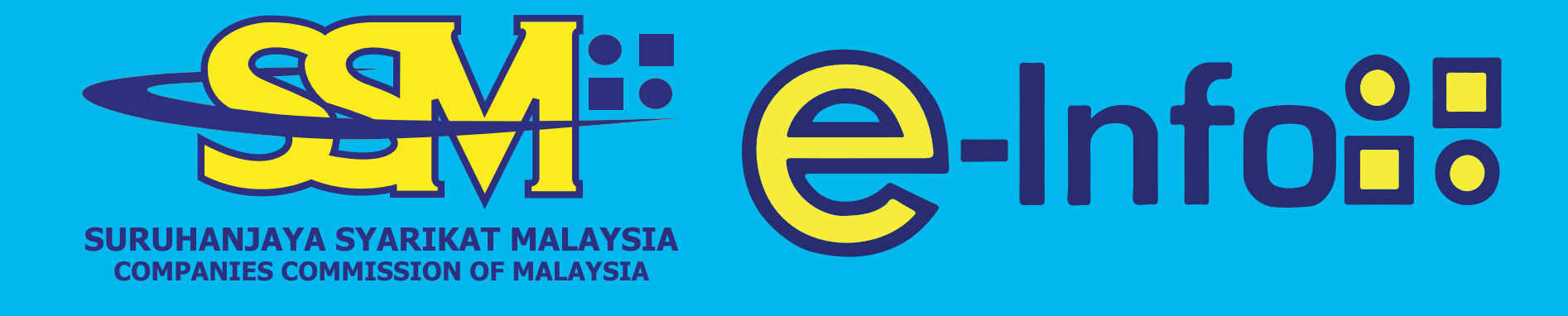

# Panduan Pembelian Dokumen di Kiosk

Dapatkan Maklumat Syarikat & Perniagaan Dengan Lebih Mudah Lebih To juta maklumat Pengkalan Data SSM kini di hujung jari ANDA

Mula

Mudahkan Proses Permohonan dengan

Stati @-Infoss

tal Registered 8,802,358

Sale Proprietorship Pertainship

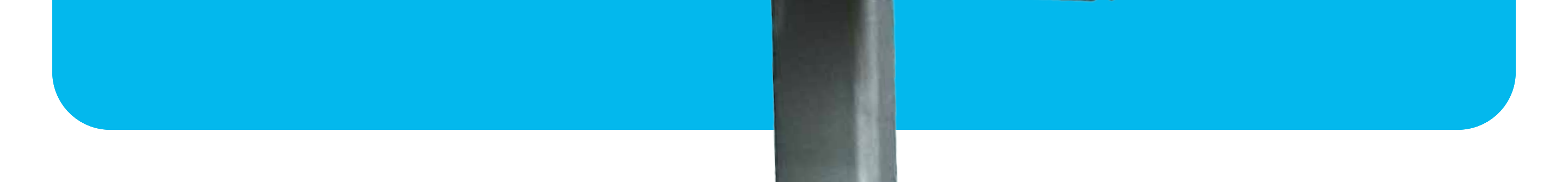

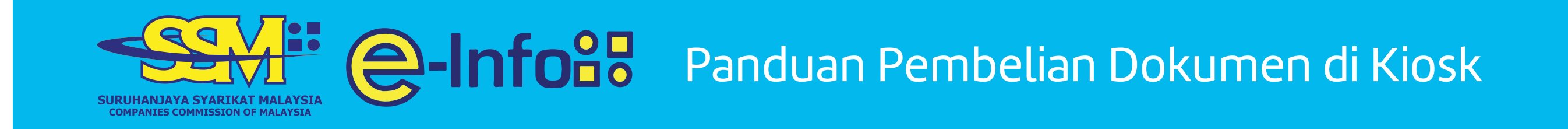

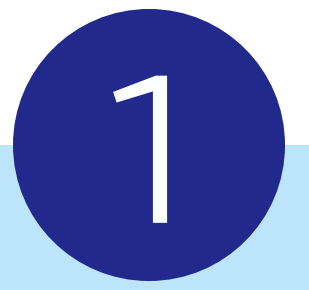

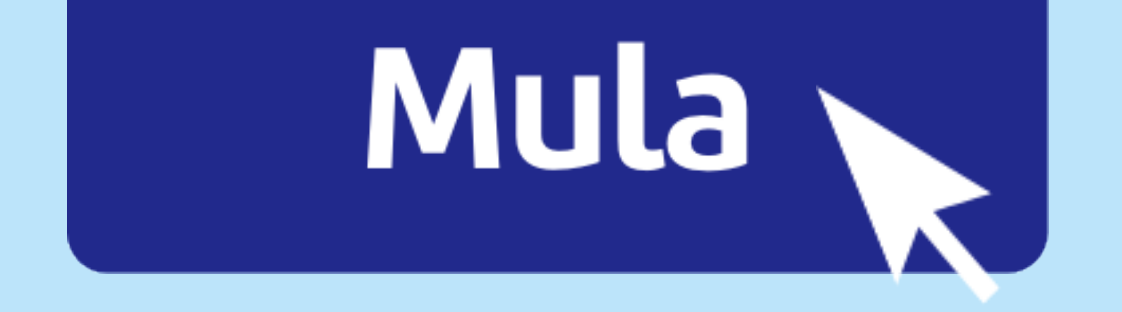

### **Tekan butang MULA** Tidak perlu login

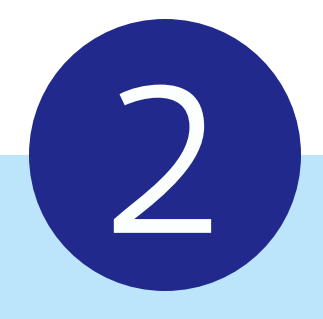

## Contoh: 123456A

#### atau

### Syarikat ABC

### Masukkan NOMBOR PENDAFTARAN atau NAMA SYARIKAT

#### **e-Info:** Panduan Pembelian Dokumen di Kiosk

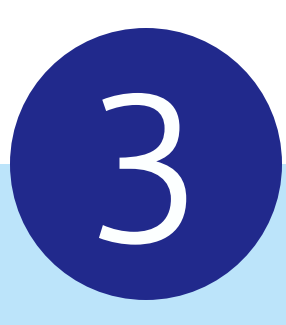

#### **Companies**

| Registration No              | Name                 | Available Products                                  | No (CTC)     | Digital (CTC) Certified True Copy |
|------------------------------|----------------------|-----------------------------------------------------|--------------|-----------------------------------|
| 01234567890<br>(7654321-X) S | SYARIKAT ABC SDN BHD | Company Profile                                     | Add to Cart  | Add to Cart                       |
|                              |                      | Certificate of Incorporation of Private Company 196 | 5 Add to Car | Add to Cart                       |
|                              |                      | Particular of Registered Address                    | Add to Car   | Add to Cart                       |
|                              |                      | Particular of Directors/Officers                    | Add to Car   | Add to Cart                       |
|                              |                      | Particular of Shareholders                          | Add to Cart  | Add to Cart                       |
|                              |                      | Particular of Share Capital                         | Add to Car   | Add to Cart                       |
|                              |                      | Particulars of Company Secretary                    | Add to Cart  | Add to Cart                       |
|                              |                      | Shareholder Listing And Analysis                    | Add to Car   |                                   |
|                              |                      |                                                     |              |                                   |

#### Pilih JENIS DOKUMEN yang diperlukan

#### Tambah ke Troli

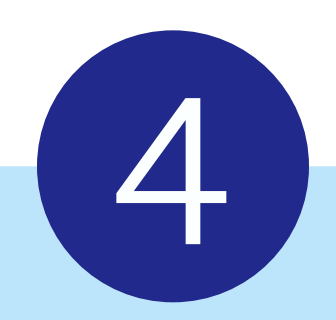

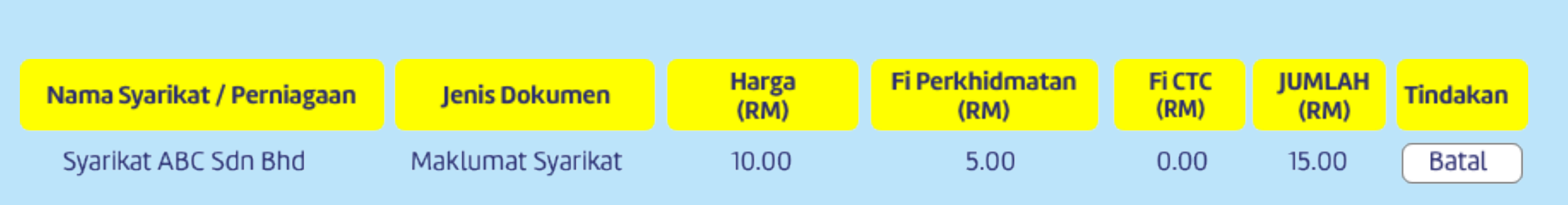

Amaun : 15.00

Cukai Perkhidmatan 6% : 0.30

Jumlah termasuk Cukai Perkhidmatan : 15.30

Teruskan ke Cara Pembayaran

### Semak pilihan anda dan klik butang PEMBAYARAN

**nfo:** Panduan Pembelian Dokumen di Kiosk

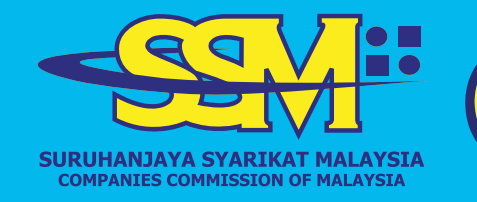

2

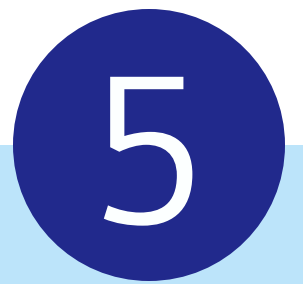

# **VISA** Online Banking Payments

#### **Pilih cara pembayaran dan masukkan alamat emel** Satu salinan PDF akan dihantar kepada anda

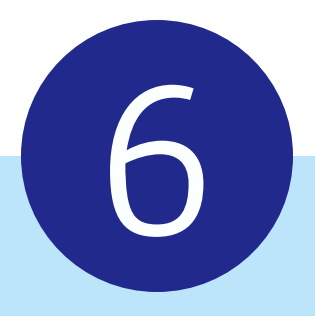

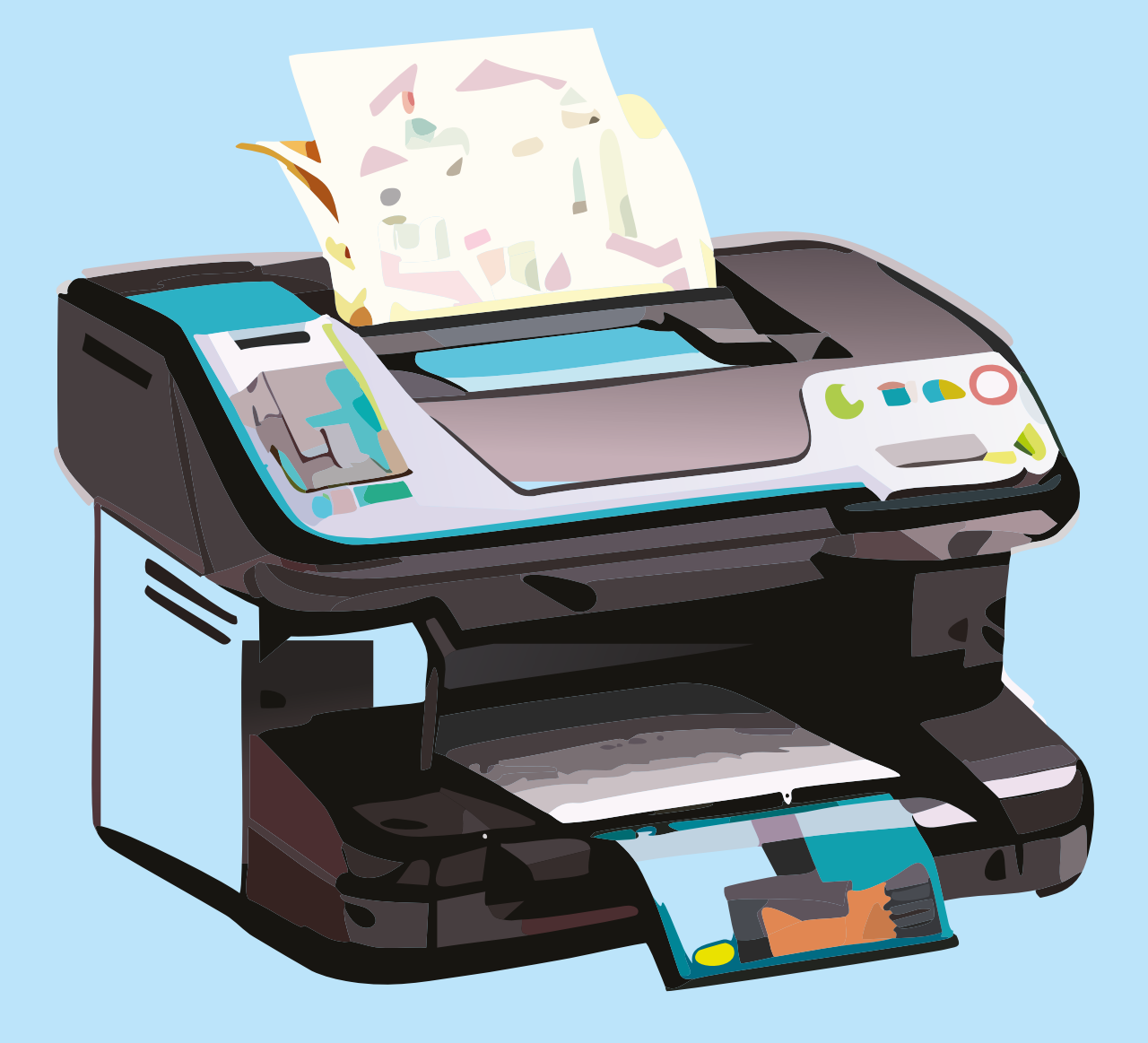

#### CETAK secara PERCUMA menggunakan pencetak yang disediakan.

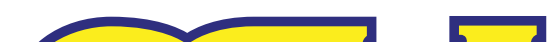

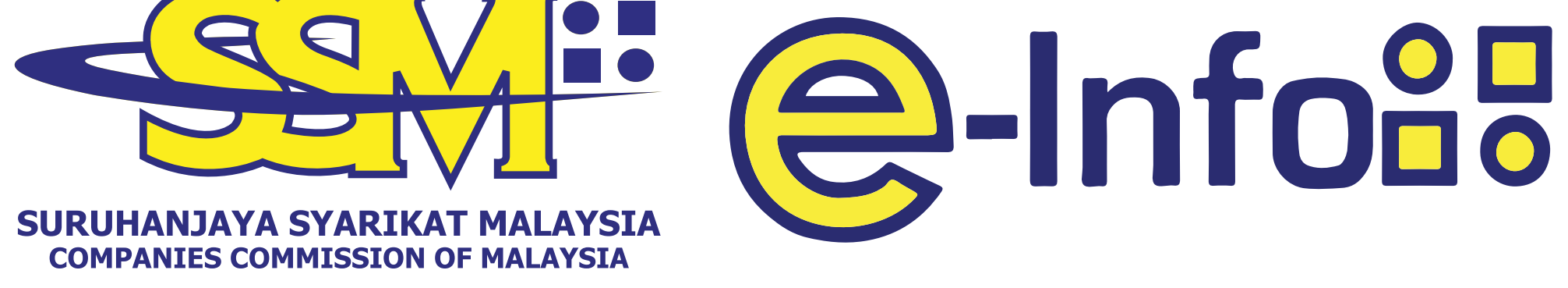

# callcenter@ssm-einfo.my 1-300-30-4636